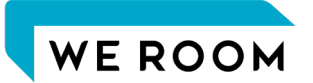

# iPhoneからの アクセスにお困りの場合

Yahoo!メール、Gmailなどのメールアプリを利用して、「WE ROOM」のJoinページへのURLを受け取った場合、 そのアプリ上から直接アクセスすると、「WE ROOM」が正しく動作しない場合があります。

そのような場合は、大変お手数ではございますが、こちらの方法をお試しください。

- 正常にアクセスできない場合 \_\_\_\_\_\_2
- カメラやマイクが正常に動作しない場合 4

### 正常にアクセスできない場合 (1/2)

#### WE ROOM

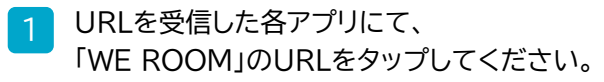

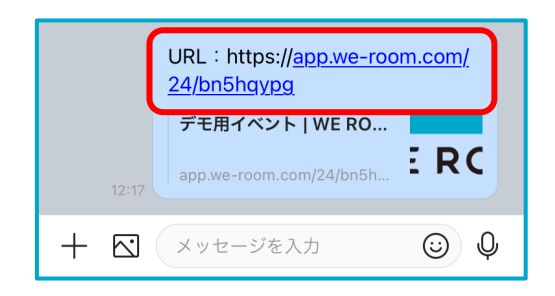

2 アプリ上で「WE ROOM」が立ち上がります。 ① マークを探し、タップしてください。 ※ご利用のアプリにより、表示場所が異なります。

> WE ROOM WE ROOM デモ用イベント ライブミーティングル ここではライブ配信を視聴しながら他の参加 者と通話できます。 ご自身のお名前があるテーブルを見つけて Joinしましょう。  $\times$ < С Û

### 正常にアクセスできない場合 (2/2)

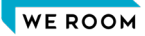

[1] をタップすると、下記いずれかの画面が表示されます。それぞれの表示に従い、選択してください。

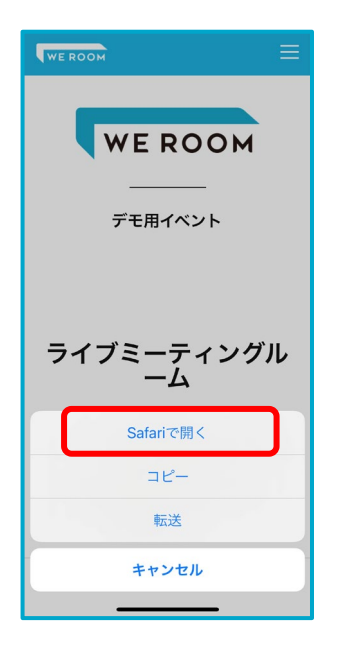

「Safariで開く」を選択してください。

| デモ用イベント   WE ROOM<br>https://app.we-room.com |
|----------------------------------------------|
|                                              |
| WEROOM                                       |
| デモ用イベント                                      |
| 共有                                           |
| デフォルトのブラウザで開く                                |
| שב                                           |
| 再読み込み                                        |
| キャンセル                                        |

「デフォルトのブラウザで開く」を選択して ください。 ※事前にデフォルトのブラウザを、"Safari"または "Google Chrome"に設定してください。

| デモ用イベント<br>app.we-room.com オブション >      | ×           |
|-----------------------------------------|-------------|
| Image: AirDrop Image: xyte-y Image: x-h | Twitter LIN |
|                                         | Ф           |
| リーディングリストに追加                            | 00          |
| ブックマークを追加                               | Ш           |
| ページを検索                                  | Q           |
| マークアップ                                  | $\odot$     |
| プリント                                    | ē           |
| Pinterest に保存                           | Ø           |
| Dropboxに保存                              | ¥           |

「コピー」を選択してください。 (JoinページのURLがコピーされます。)

ご自身のスマートフォンにインストール されている、"Safari"または"Google Chrome"を開き、コピーしたURLを 貼り付けてアクセスしてください。

「WE ROOM」のJoinページが開きますので、Joinしてお楽しみください。

## カメラやマイクが正常に動作しない場合

WE ROOM

これらの方法でJoinいただいても、まだカメラやマイクが正常に動作しない場合は、"safari"やGoogle Chrome" アプリの設定で、カメラやマイクの使用が拒否されている可能性がございます。 下記の手順にて、カメラやマイク機能の設定を変更してください。

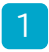

iPhoneの「設定」アプリをタップし、"safari" または"Google Chrome"を選択してください。

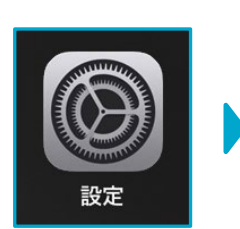

| ullau ⁴ |          | 87% 💷 |
|---------|----------|-------|
| :       | リマインダー   | >     |
|         | ボイスメモ    | >     |
|         | 電話       | >     |
|         | メッセージ    | >     |
|         | FaceTime | >     |
|         | Safari   | >     |
| 0       | Chrome   | >     |
|         | 翻訳       | >     |
|         | マップ      | >     |
| Œ       | コンパス     | >     |

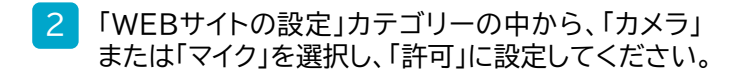

| au 4G       | 9:16         | ក៖ 90% 🗔 |
|-------------|--------------|----------|
|             | Safari       |          |
|             |              |          |
|             |              |          |
| /EBサイトの設定   |              |          |
| ページの拡大/縮    | 小            | >        |
| 「スクトップ用V    | Webサイトを表示    | >        |
| 1_ <i>H</i> |              |          |
| )-9-        |              | ,<br>,   |
| マンラ         |              | >        |
| マイク         |              | >        |
| 昜所          |              | ×        |
|             |              |          |
| ーディングリスト    |              |          |
| 1動的にオフラ-    | イン用に保存       |          |
| loudからオフライ、 | ッ表示用のリーディングリ | スト項日をすべ  |
| 自動的に保存します   |              |          |
| É           |              | >        |
| Fиц         |              |          |
|             |              |          |